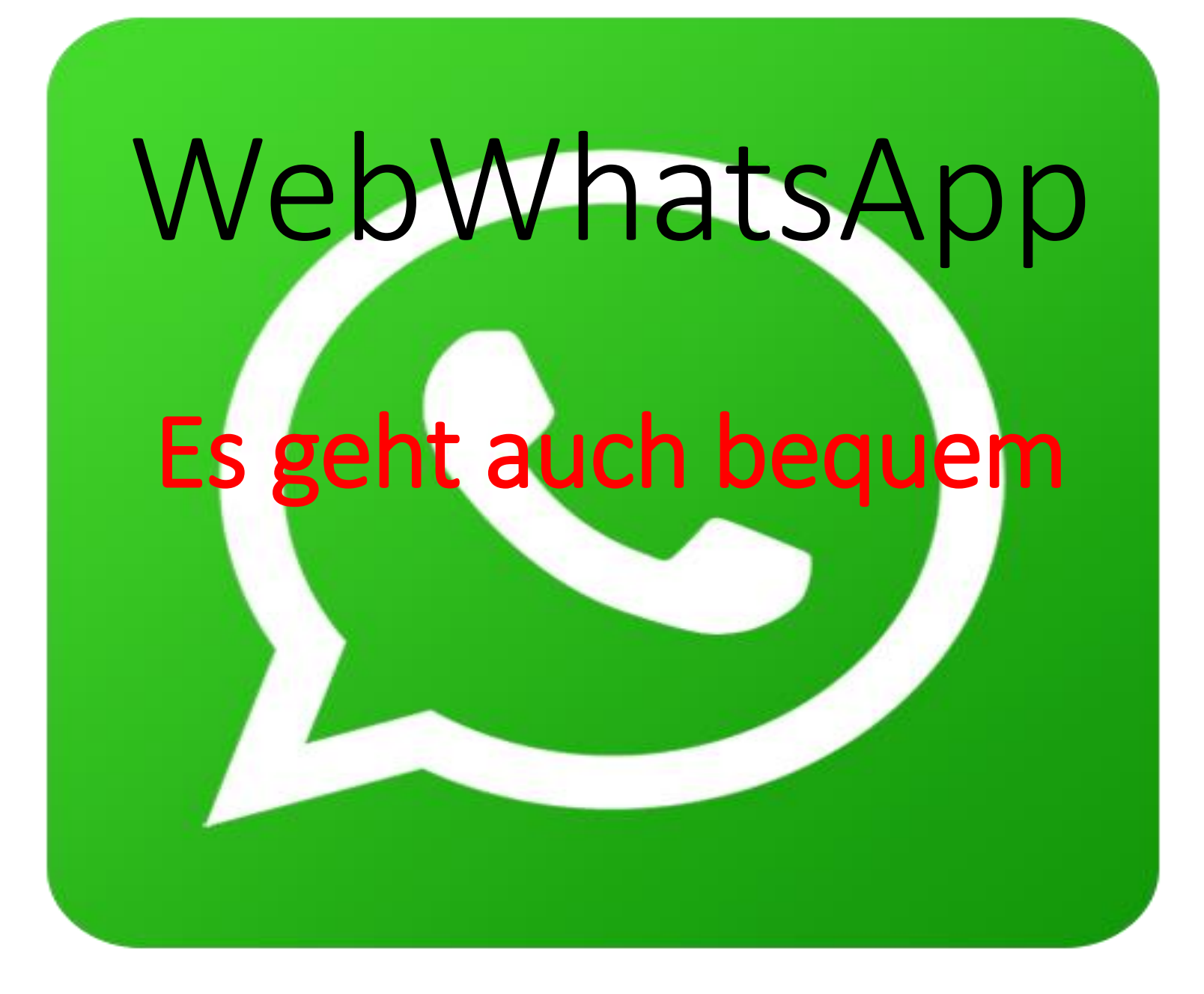

# Denke daran, ... Verzweifle nicht, nur weil du kein Profi bist. Denk dran:

# Ein Amateur hat die Arche gebaut. Profis die Titanic.

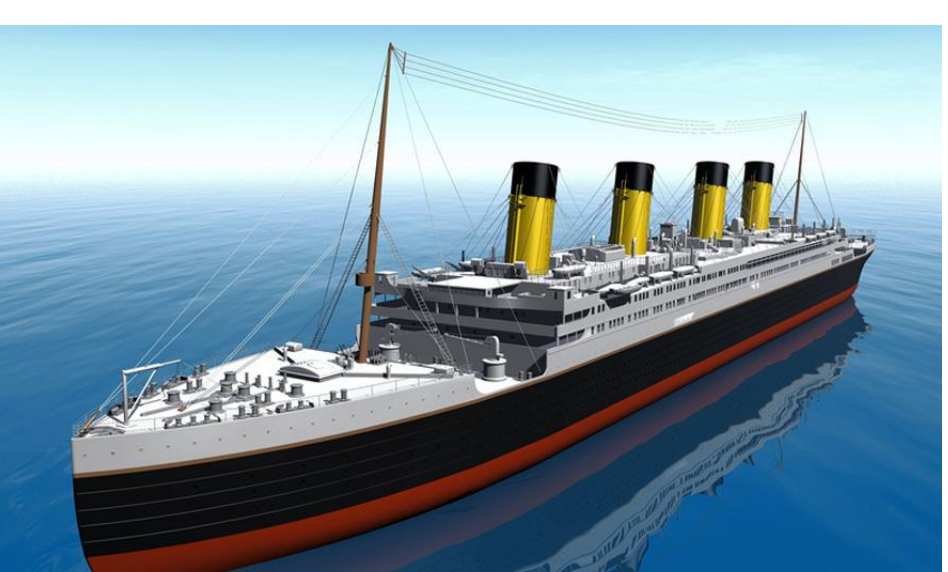

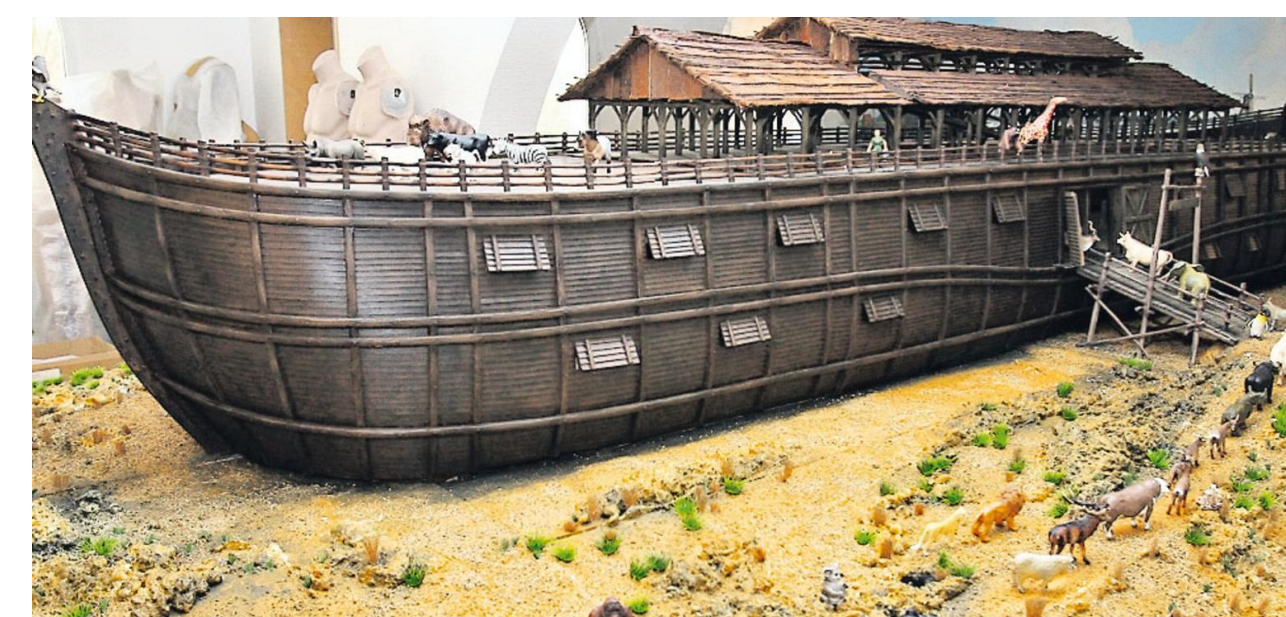

- seit Anfang 2015
- verfügt Messenger WhatsApp über eine Browserunterstützung:

# WebWhatsApp

- Verbindet man die Webanwendung über einen QR-Code mit dem SmartPhone, können die WhatsAppfunktionen auch am PC oder Notebook genutzt werden.
- Wesentliche Vorteile:
  - Arbeiten bequem am PC
  - Anhänge speichern am PC
  - Nachricht und Anhang Drucken über den PC-

### Mein Handy

Einige meiner Apps

Safari Telefon WhatsApp Übersetzungsprogramm

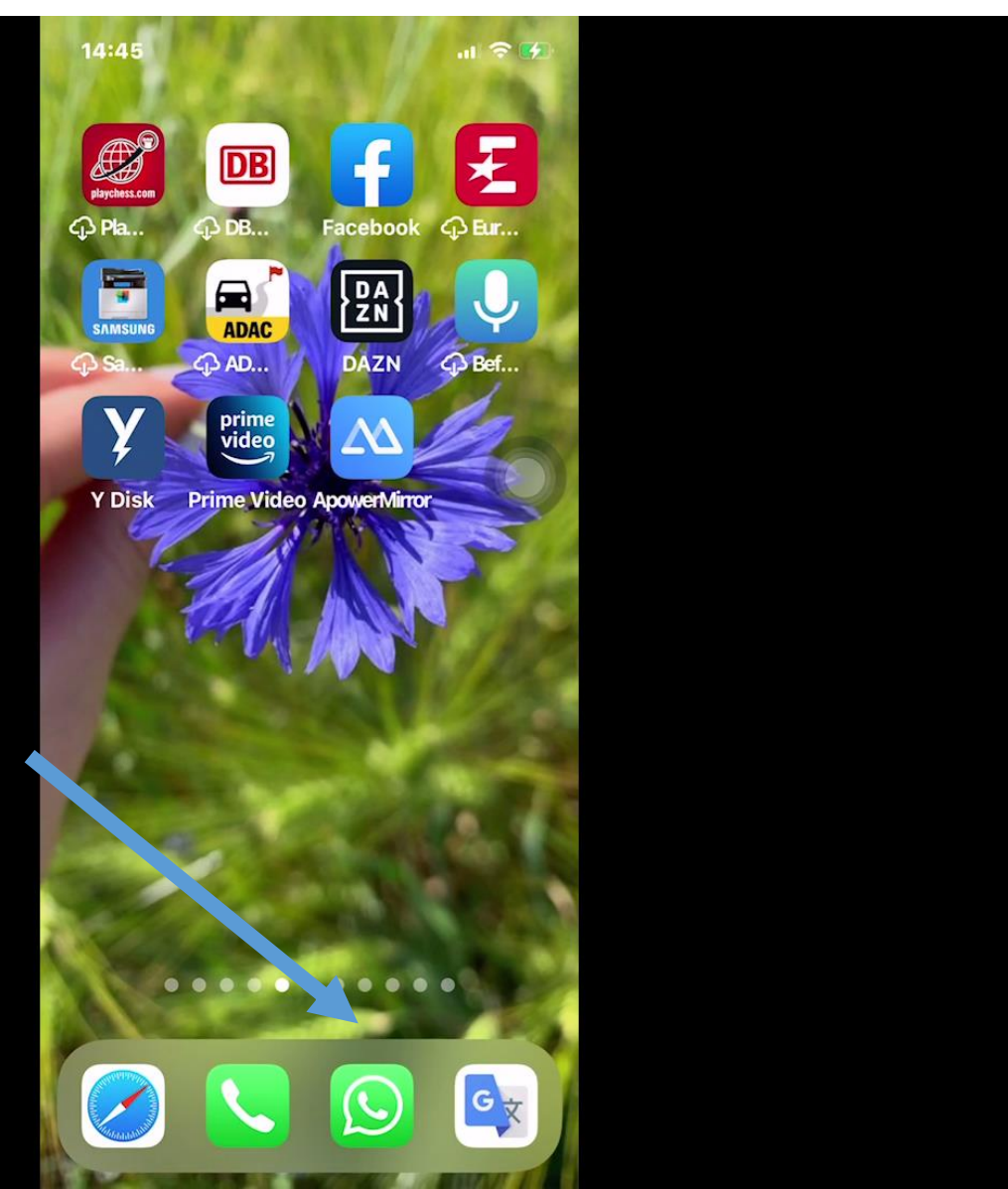

| $\leftarrow \rightarrow C$ $\bigtriangleup \cup B = https://v$ | web.whatsapp.com              | 1                |                                                                                          |  |
|----------------------------------------------------------------|-------------------------------|------------------|------------------------------------------------------------------------------------------|--|
| 3 Amazon 🗋 Aus Internet Explorer i 📑 Deuts                     | chlandradio - M               | Dresden Betreute | es_W 💮 Dresden Betreutes_W 💮 eBay 💊 Erste                                                |  |
|                                                                | 0 🖻                           | :                | Hans Schneider<br>zuletzt online heute 11:56                                             |  |
| Q Suchen oder neuen Chat beginnen                              |                               | Ŧ                | 7.000                                                                                    |  |
| ✓ Danke liebe Hilde und Gilbert                                | 17.4.20                       | 022              | Glückwunsch<br>und viel Glück<br>Ech wünsche Dir,<br>isdem Morgen die Chance zu geben,   |  |
|                                                                | 17.4.20                       | 022              |                                                                                          |  |
|                                                                | 16.4.20<br>und in Eurer WG) . |                  | zum schönsten Tag<br>Deines Lebens zu werden.                                            |  |
|                                                                | 16 <mark>.</mark> 4.20        | 022              |                                                                                          |  |
| Hans Schneider                                                 | 16.4.20                       | 022              | Lieber Ludwig, zu deinem heutigen Geburtstag<br>herzlichsten Glück-und Segenswünsche von |  |

# Was kann ich

- antworten (Tastatur)
- Einfachere Tastatur als Handy
- Bild speichern
- Bild wieder verwenden
- Daten (Anhänge)speichern
  - •\_

Voraussetzungen für WebWhatsApp **Einrichten/Installieren und Übersicht Fotos und Videos verschicken Nachricht schreiben Bestätigungen (Haken)** Selbstlöschende Nachrichten (neu) **Sprachnachrichten** Videotelefonie **Anlagen an einen Chat** 

# Was kann ich machen?

- **Textnachricht** verschicken mit WebWhatsApp (früher SMS)
- Sprachnachricht verschicken mit WebWhatsApp
- Telefon-/Video-Gespräche (Call) über WebWhatsApp

• Fotos/Videos/Dateien verschicken mit WebWhatsApp

### Voraussetzung für WebWhatsApp

- Smartphone mit von <u>Whatsapp unterstütztem</u>
  <u>Betriebssystem</u>: Android 4.0.3 und neuer, iOS 9 und neuer Unterstützte Browser: <u>Google Chrome (Download)</u>, Edge, <u>Firefox (Download)</u>, <u>Opera (Download)</u>, Safari
- Internet-Verbindung auf PC und Smartphone (WLAN empfohlen)
- Einen aktiven Whatsapp-Account auf dem Smartphone (WhatsApp auf dem Handy funktioniert) eventuell Aktualisieren

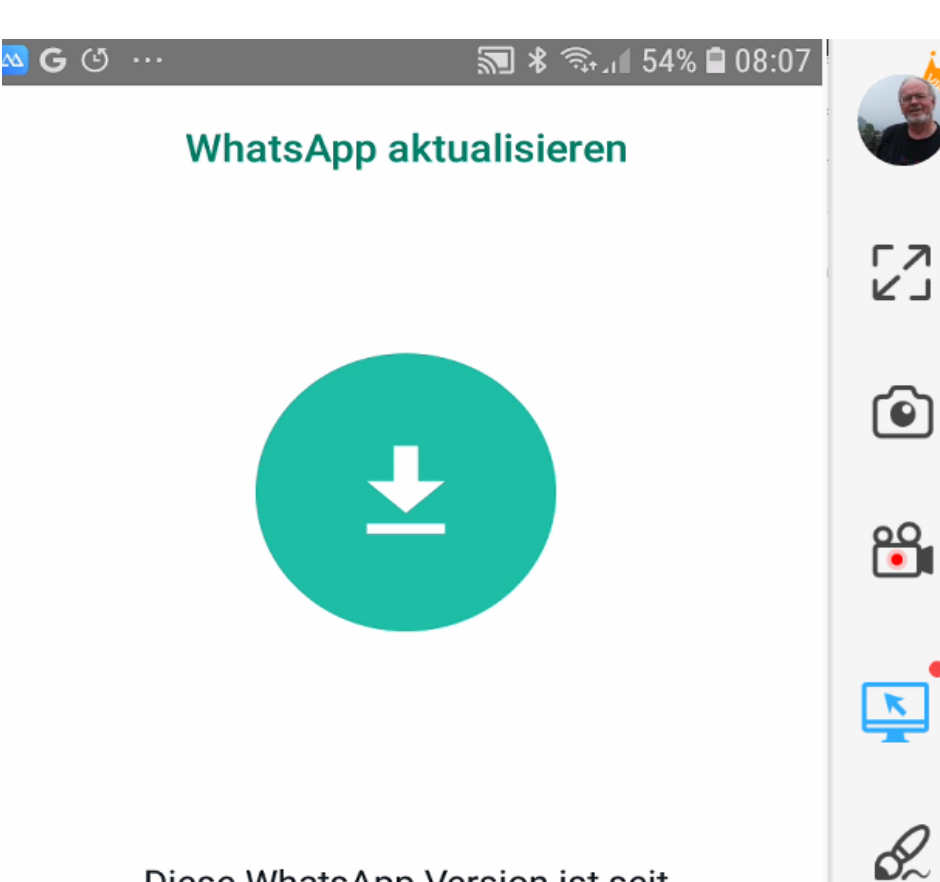

Aktualisieren

#### Diese WhatsApp Version ist seit dem **07.09.2022** veraltet. Tippe auf "Herunterladen", um die neueste Version aus dem Google Play Store zu installieren.

Das Datum deines Telefons ist **09.09.2022**. Falls das nicht korrekt ist, ändere bitte die <u>Datumseinstellung</u> deines Telefons und starte WhatsApp neu.

### HERUNTERLADEN

٩

ஒ

### WebWhatsApp einrichten

### WhatsApp Web ist leicht einzurichten.

https://www.pc-magazin.de/ratgeber/whatsapp-pc-client-mac-web-browser-download-anleitung-2857297.html

Es ist nicht notwendig, eine Software zu installieren oder herunterzuladen.

Es braucht lediglich einen Besuch der Website unter: <u>https://web.whatsapp.com/</u>

Bevor Sie die Verbindung zwischen WhatsApp Web und Ihrem WhatsApp herstellen, achten Sie darauf, dass Ihr Smartphone mit dem Internet verbunden ist \*.

Es ist nicht möglich, WhatsApp Web zu nutzen, während das SmartPhone ausgeschaltet oder die Internet-Verbindung getrennt \* ist. (\* seit kurzem ohne Online-Verbindung) <sup>11</sup>

### Web.WhatsApp starten

- 1. Eingabe: web.whatsapp.com
- 2. Web.WhatsApp sucht Handy in der Nähe (selbes Netz)
- 3. Zeigt nachfolgendes Eingangsbild

### So richten Sie WhatsApp Web ein:

- •Nach dem Aufruf der Website sehen Sie links eine kurze Anleitung und rechts den QR-Code,
- mit dem Sie die beiden Geräte verbinden können.

### Eingabe im Browser: web.whatsapp

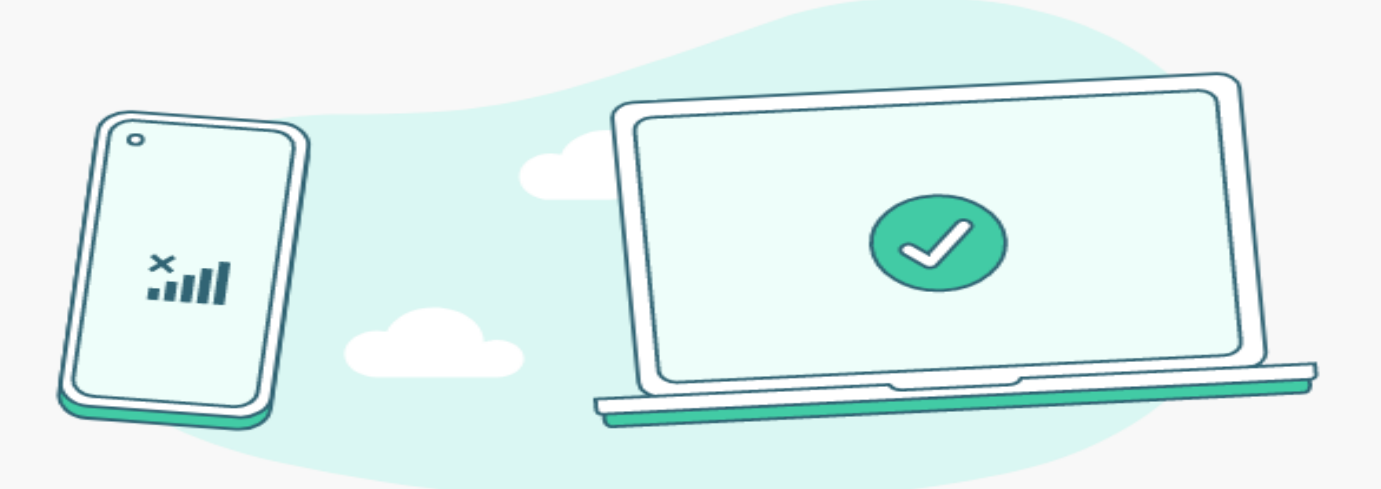

### WhatsApp Web

Sende und empfange jetzt Nachrichten, ohne dass dein Telefon online sein muss. Verwende WhatsApp auf bis zu vier verknüpften Geräten und einem Telefon gleichzeitig.

Tätige Anrufe direkt vom Desktop mit WhatsApp für Windows. Hol es dir hier.

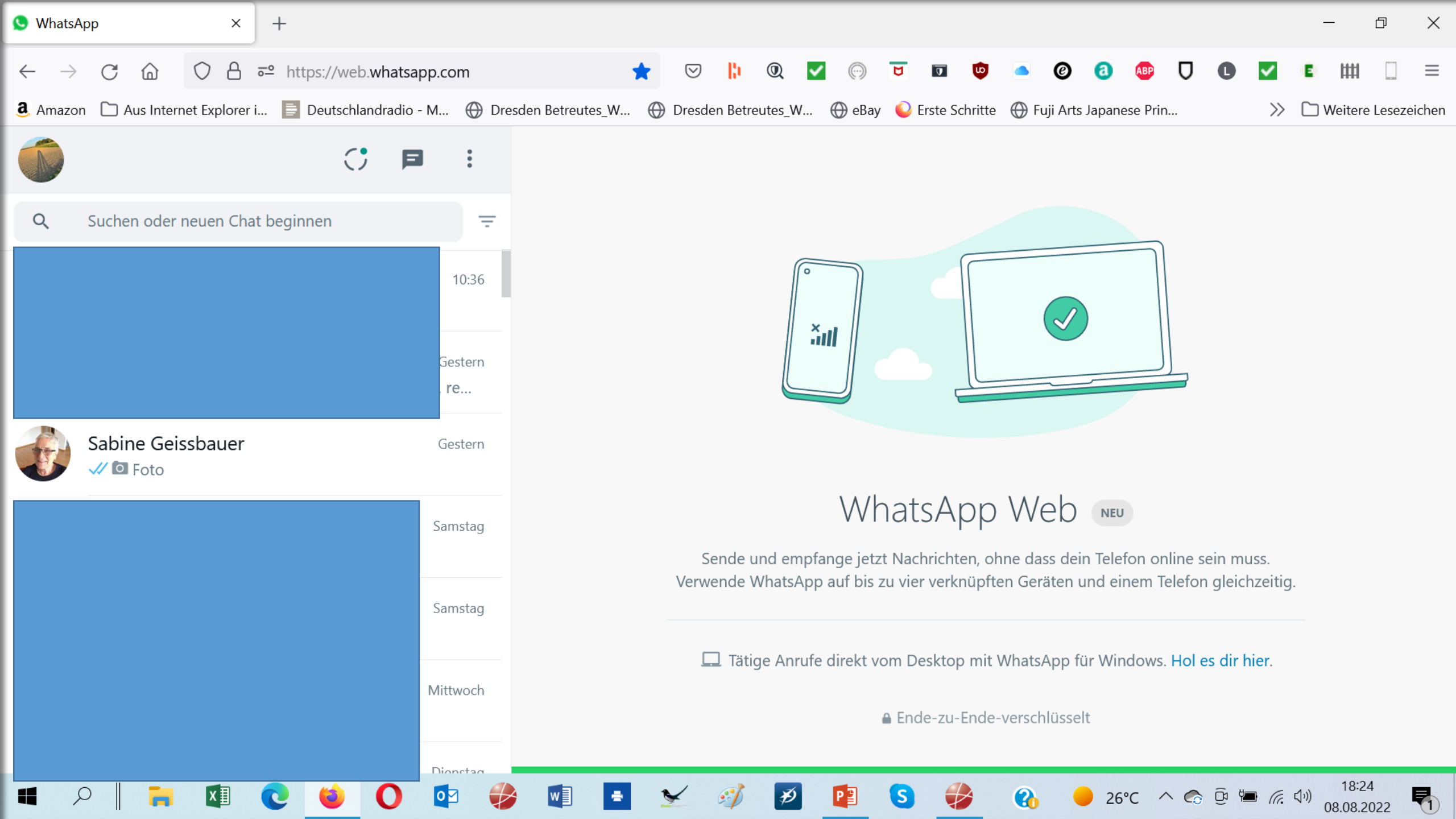

### Wo ist was?

- Eigenes Profil
- Status
- Neuen Chat beginnen
- Menu

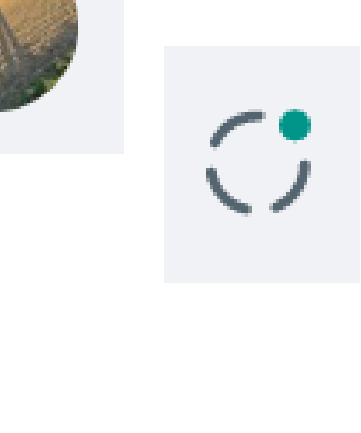

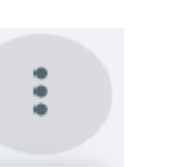

Neue Gruppe

Archiviert

Links oben : Suchfeld für Personens
 Links: WhatsApp Kontakte mit Bild
 Mit Stern markierte Nachrichten
 Einstellungen
 Abmelden

### ← Einstellungen

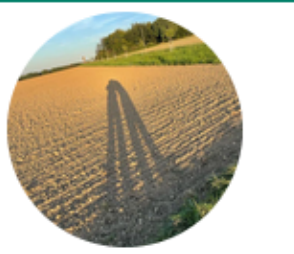

# Ludwig

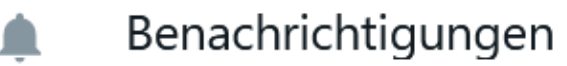

Datenschutz

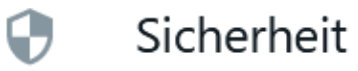

Design

Chat-Hintergrund

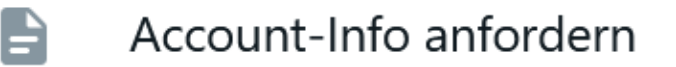

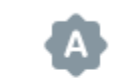

### Tastaturkürzel

Hilfe

#### Datenschutz $\leftarrow$

| Wer kann meine persönlichen Infos sehen?                                                                                                    |   |                                |
|----------------------------------------------------------------------------------------------------|---|--------------------------------|
| <b>Zuletzt online</b><br>Meine Kontakte                                                                                                    | > |                                |
| <b>Profilbild</b><br>Meine Kontakte                                                                                                    | > | Selbstlöschende N              |
| <b>Info</b><br>Meine Kontakte                                                                                                    | > | <b>Standard-Nachric</b><br>Aus |
| Lesebestätigungen<br>Wenn ausgeschaltet, sendest und erhältst du keine<br>Lesebestätigungen. In Gruppenchats werden<br>Lesebestätigungen immer gesendet. | ~ | <b>Gruppen</b><br>Jeder        |

Selbstlöschende Nachrichten

### lachrichten

chtendauer

### Blockierte Kontakte Keine

### Telefonieren mit WebWhatsApp

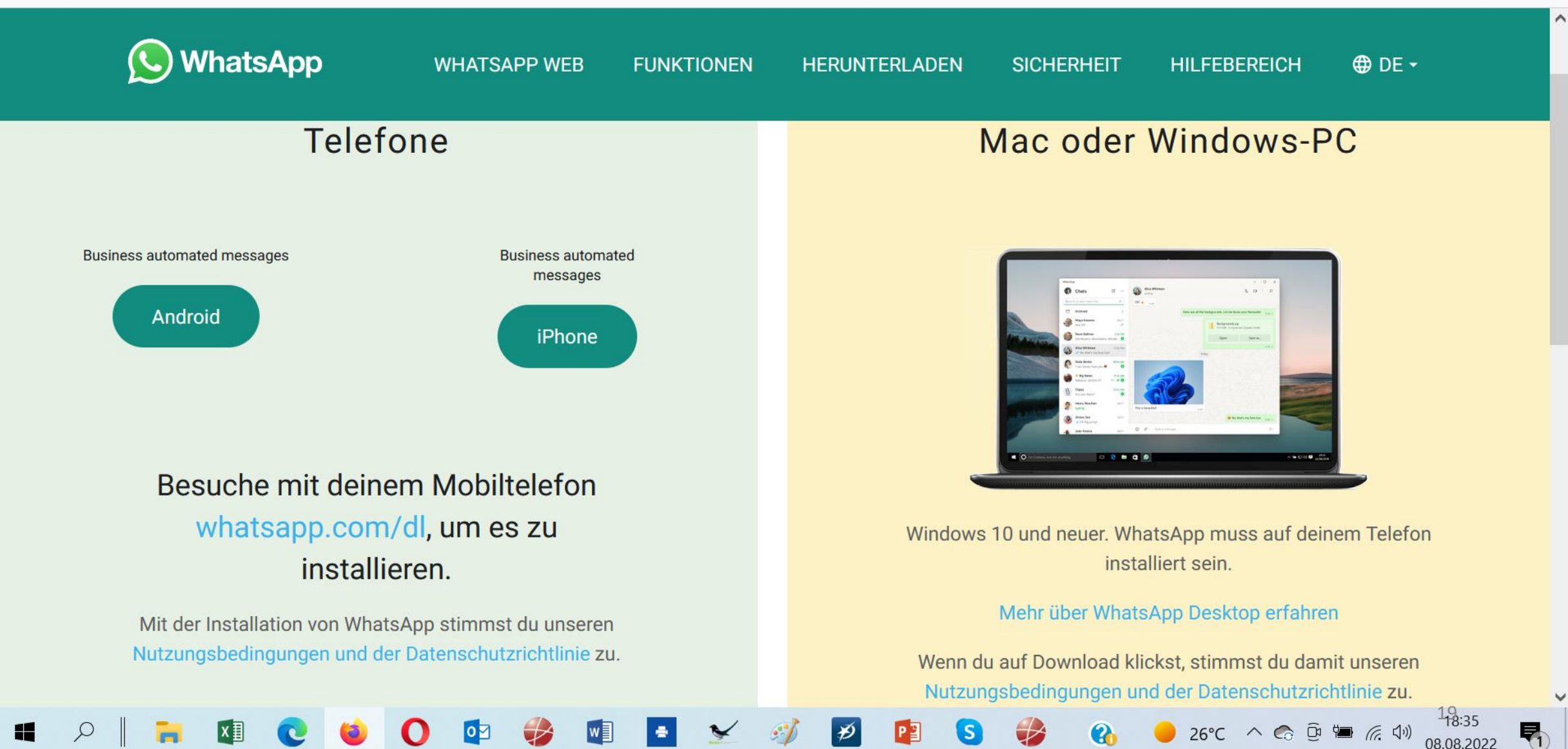

### Desktop-Benachrichtigungen

 Stellen Sie die "Desktop-Benachrichtigungen" ein, dann erhalten Sie immer eine Benachrichtigungen unten rechts auf Ihrem Monitor, wenn eine Whatsapp-Nachricht einging.

## Sprachnachrichten Spezial

- Whatsapp-Sprachnachrichten erst anhören und prüfen, dann verschicken
- Öffnen Sie Whatsapp auf Ihrem Smartphone und tippen Sie dann auf den gewünschten Chatpartner, dem Sie eine Sprachnachricht schicken möchten.
- Tippen und halten Sie dann das Mikrofon unten rechts neben dem Textfeld gedrückt, es erscheint ein Schloss. Ziehen Sie das Mikrofon-Icon dann nach oben zu diesem Schloss.
- Nun können Sie eine Sprachnachricht aufnehmen, ohne den Finger auf dem Mikrofon zu lassen.
- Seit neuestem erscheint nun ein "Stopp-Button" am unteren Bildschirmrand.
- Sobald Sie mit Ihrer Aufnahme fertig sind, tippen Sie auf den roten Stopp-Button.
- Jetzt können Sie auf den Play-Button tippen, um die Sprachaufnahme anzuhören.
- Sie können nun die Sprachaufnahme über das Müll-Icon löschen oder über das Pfeil-Icon versenden.

# Achtung

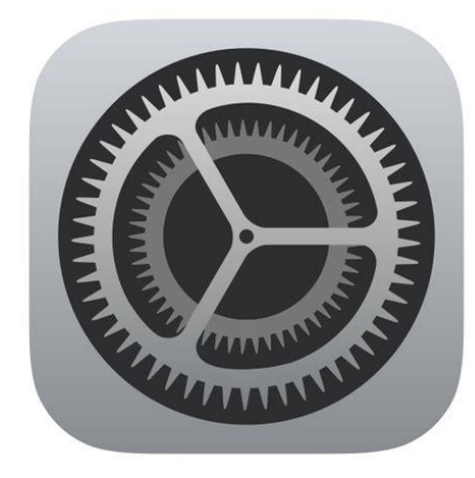

- •Es gibt dauernd Änderungen
- •seit dem 1. November 2021 wird Whatsapp keine Smartphones mehr mit Android 4.0.4 oder älter unterstützen.
- Prüfen Sie daher am besten Ihre Android-Version in den Einstellungen Ihres Smartphones unter "System" oder "Über das Telefon".

•WhatsApp und WebWhatsApp haben vergleichbare weitere Funktionen

## Viele weitere Tipps

• <u>https://www.pcwelt.de/tipps/Whatsapp-Sprachnachricht-vor-</u> <u>Versand-anhoeren-so-geht-s-ganz-einfach-11072274.html</u>

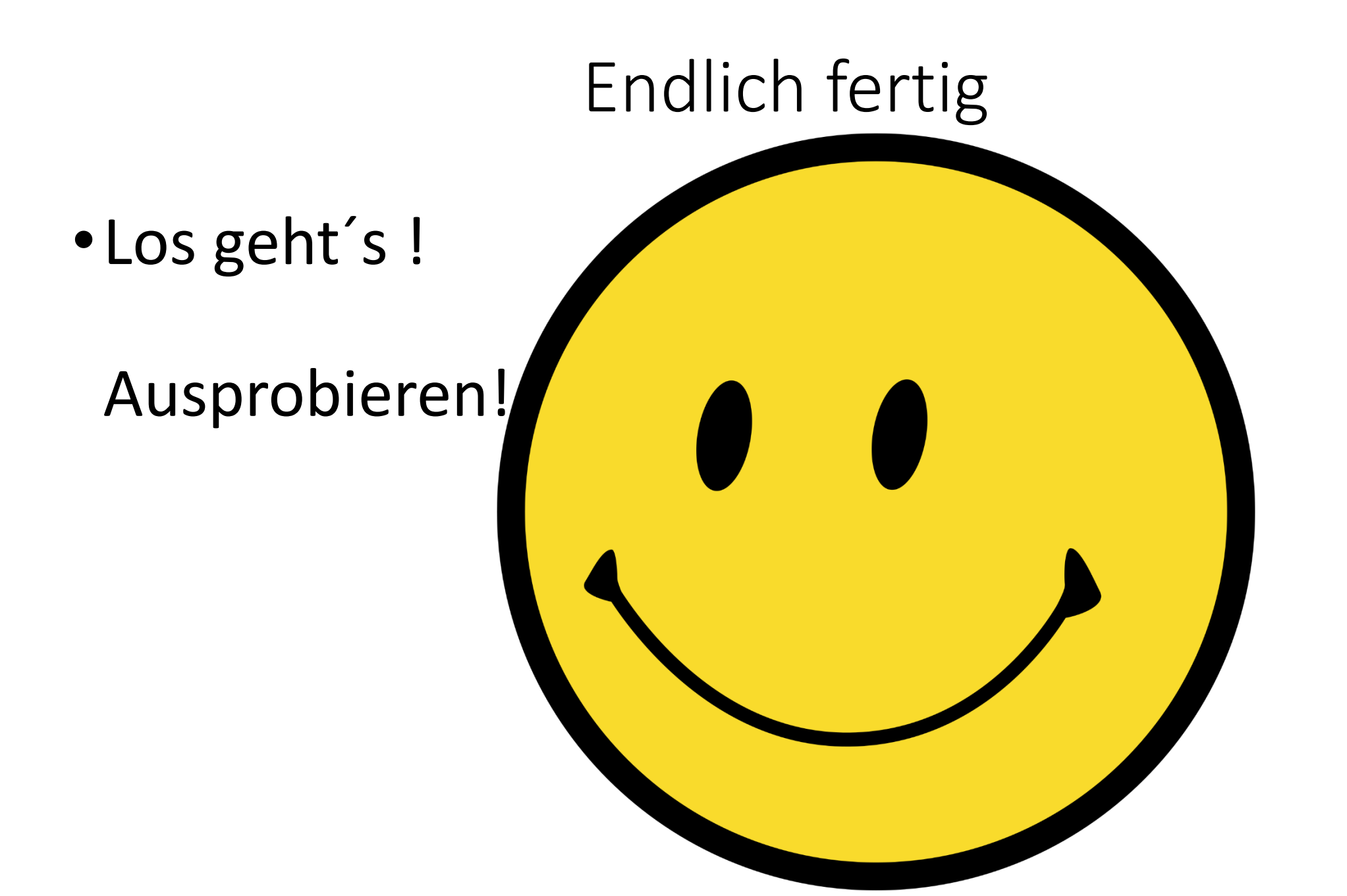